## 【ICR 臨床研究入門 受講履歴確認書の発行について】

1. 「ログイン」し、「受講履歴確認」を選択します。

| R                                                | 臨床研究e<br>臨床研究<br>ICR                      | ラーニングサイ<br>に携わる人の(<br>臨床研)                 | イト「ICR臨床研究入門」<br>8ラーニングサイト<br><b>究入門</b>                 | は臨床研究に携わ<br>● 10                                                                        | るすべての人々<br>Rwebのご紹                                   | ICRweb紹介パンフレット (PDF/622KB)<br>い合わせ 〇 サイトマップ 〇 サイトポリ |                               |                          |                        |
|--------------------------------------------------|-------------------------------------------|--------------------------------------------|----------------------------------------------------------|-----------------------------------------------------------------------------------------|------------------------------------------------------|-----------------------------------------------------|-------------------------------|--------------------------|------------------------|
| ZHUS                                             | HOME                                      | 講座一覧                                       | 規制ガイドライン                                                 | 臨床研究Tips                                                                                | 求人情報                                                 | よくあるご質問                                             | ご利用推奨環境                       | 修了証発行について                | 施設専用講                  |
| <b>2017年</b><br>施設でご募<br>ログインに<br>倫理審査委<br>個人で発行 | <b>三4月</b><br>梁約頂い<br>必要な<br>委員会事<br>される: | <b>から</b><br>たいる場<br>施設コー<br>務局等に<br>場合は10 | <b>修了証子</b><br>合は施設専用<br>-ドや、ご自分の<br>こご確認くださ<br>000円のお支持 | <ul> <li>         ・</li> <li>         ・</li> <li>         は、か必要では、         ・</li> </ul> | <b>与料し</b><br>ログインし<br>約施設か<br>です。                   | <b>こなりま</b><br>て受講してく<br>どうかについ                     | たた。<br>ください。<br>いては           |                          | (11256                 |
| 厚生労働省・                                           | 文部科学                                      | 省 推薦                                       | 「臨床研究                                                    | の基礎知識講                                                                                  | 座  でア                                                | ンケートが受                                              | けられない現象                       | 象につきまして。                 |                        |
| ♪ ユーザーロ:<br>ようこそ<br>川守 裕陽さん!                     | ヴィン                                       |                                            | 現在、「臨床む<br>発生しておりま<br>アンケートの7                            | 开究の基礎知識講<br>ます。<br>ドタンがクリック<br>***********************************                      | 輝」におい <sup>-</sup><br>7できない場合<br>えをおかけし <sup>-</sup> | て、各章の講義の<br>合は、「お問い合<br>て申し訳ございま                    | 受講完了後にアンク<br>わせ」より、ユーサ<br>せん。 | ートボタンがクリッ<br>「ーIDを添えてご連絡 | クできない現象;<br>ください。      |
| <ul> <li>● 受講履歴確認</li> <li>● ユーサー情報変</li> </ul>  | ] <b>人</b>                                | コグアウト                                      | ここを<br>ICRwebは実際に                                        | 選択<br>臨床研究を実施                                                                           | <b>Introd</b> u<br>する医学研究                            | <b>uction to</b><br>活だけではなく、                        | Clinical R<br>それを支援するCF       | esearch)と<br>C (臨床研究コーディ | <b>:は?</b><br>ィネーター)をに |

2. 「受講履歴確認」から、受講した講座を選択します。

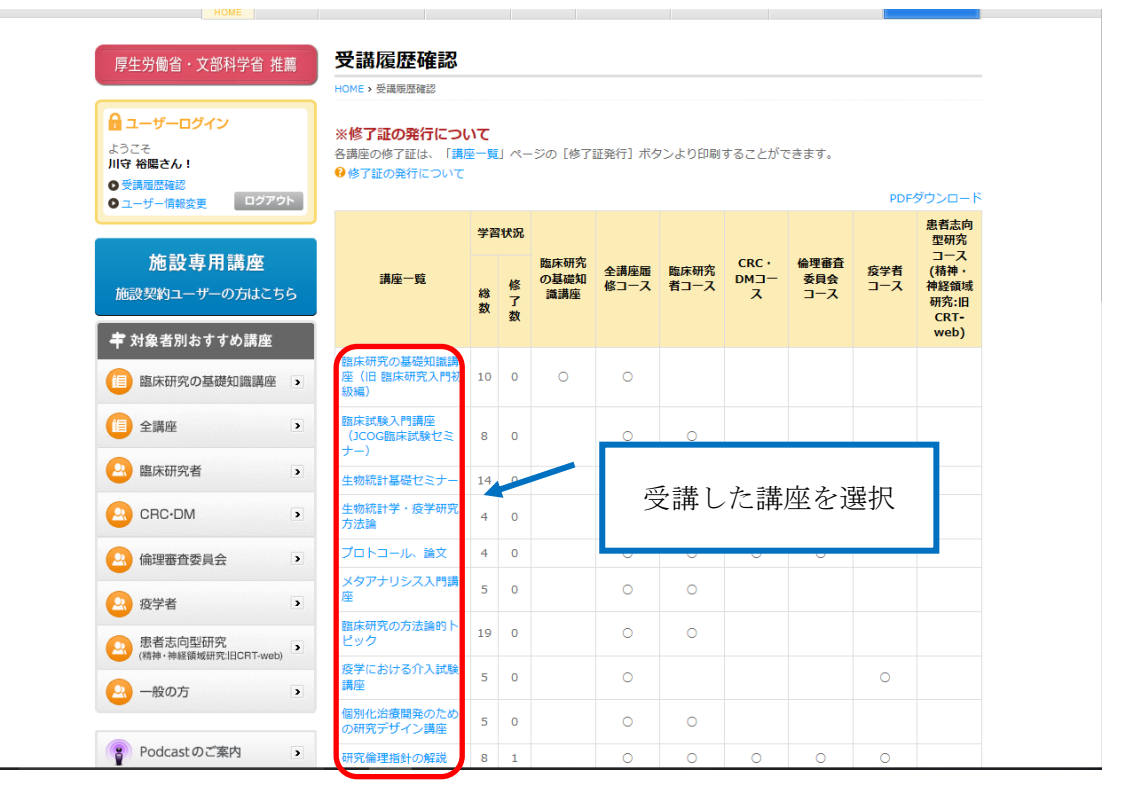

| ر '                      | < 冊//麦//E甲十//凹」 ♥♪                               |                                                     | 1X/IC                | : 4 L   |            | 1, 60                |                                    |                        | 1997)<br>1997) | くじみ          | 90                |        |
|--------------------------|--------------------------------------------------|-----------------------------------------------------|----------------------|---------|------------|----------------------|------------------------------------|------------------------|----------------|--------------|-------------------|--------|
| ━ スタート                   | >> 受講履歴詳細                                        | $\times$ +                                          |                      |         |            |                      |                                    |                        |                |              | -                 | 0      |
| $\leftarrow \rightarrow$ | 🕐 🛛 🔒 icrweb.jp/history/index.                   | php?category=278                                    | <sup>2</sup>         |         |            |                      |                                    |                        |                | ☆│ ≕         | 1                 | ۵· ۵   |
|                          | 臨床研究eラーニ                                         | ニングサイト「ICR臨                                         | 床研究入門」は国             | 自床研究    | に携わる       | すべての人を対象と            | したeラーニングサイトです                      |                        |                |              |                   |        |
|                          |                                                  | oる人の e ラーニン・<br><b>末研究入f</b><br><sub>座一覧</sub> 規制ガイ | グサイト<br>5<br>「ドライン 臨 | 床研究     | ICR        | webのご紹介 O<br>求人情報 よく | リンク集 ● お知らせ ● お問(<br>あるご質問 ご利用推奨環境 | ICRweb<br>い合わせ<br>修了証: | ここを            | を選択          |                   |        |
|                          | - 厚生労働省・文部科学省 ?                                  | <b>護</b> 受講                                         | 積履歴詳緒                | Ø       |            |                      |                                    |                        |                |              |                   |        |
|                          |                                                  | номе                                                | » 受講履歷確認 >           | 受講顾     | 歷詳細        |                      |                                    |                        |                |              |                   |        |
|                          | 🔒 ユーザーログイン                                       |                                                     |                      |         |            |                      |                                    |                        |                | ダウンロード       | 1                 |        |
|                          | ようこそ<br>川守 裕陽さん!                                 |                                                     | 学習状況 前回6             |         |            |                      |                                    |                        |                |              |                   |        |
|                          | <ul> <li>● 受講履歴確認</li> <li>● ユーザー情報変更</li> </ul> | ウト                                                  | 講座名                  | 総<br>数  | 修了<br>数    | 履修日                  |                                    | 屆修箇所                   |                |              |                   |        |
|                          | 旋扒車田港应                                           | 研究(<br>説                                            | <b>侖理指針の解</b>        | 8       | 1          | 2017/04/18           | 「人を対象とする医学系研究 <br>代志門》             | こ関する倫理指針               | 」の解説           | 《講師:田        |                   |        |
|                          |                                                  | 【講義                                                 | 受講詳細】                |         |            |                      |                                    |                        |                |              |                   |        |
|                          | 肥設実料ユーリーの力はこ                                     |                                                     |                      |         |            | 講義名                  |                                    | 履修日                    | 履修状<br>況       | アンケー<br>ト    |                   |        |
|                          | 対象者別おすすめ講座                                       | 人を対                                                 | 対象とする医学              | 系研究     | に関する       | る倫理指針 《講師            | 师:矢野好輝》                            | 2017/04/17             | 受講中            | 未回答          |                   |        |
|                          | (目) 臨床研究の基礎知識講座                                  | <b>,</b> 「人                                         | を対象とする医              | 学系研     | T究に関す      | する倫理指針」の             | )解説 《講師:田代志門》                      | 2017/04/18             | 修了             | 未回答          |                   |        |
|                          |                                                  | 新し                                                  | い倫理指針に基              | づくも     | ニタリン       | ング・監査の実践             | 1 《講師:中村健一》                        |                        | 未受講            | 未回答          |                   |        |
|                          | 1 主講座                                            | 9 臨床                                                | 研究における利              | 山益相反    | の管理。       | と信頼性の確保              | 《講師:荒川義弘》                          |                        | 未受講            | 未回答          |                   |        |
|                          | 🙆 臨床研究者                                          | • 人を注                                               | 対象とする医学              | 系研究     | に関す        | る倫理指針につい             | いて 《講師:藤原康弘》                       | 2015/03/28             | 修了             | 回答済          |                   |        |
|                          |                                                  | <b>一</b> 田代                                         | を対象とする医<br>志門》       | 子杀切     | †光に関       | 9 る俪埋指針」()           | )解說(2015年版) 《講師:                   |                        | 未受講            | 未回答          |                   |        |
|                          |                                                  | 人を対                                                 | 対象とする医学              | 系研究     | に関す        | る倫理指針(草類             | 8)《講師:高江慎一》                        |                        | 未受講            | 未回答          |                   |        |
|                          | 🔐 倫理審查委員会                                        |                                                     | ES細胞に関する             | 5指針(    | こついて       | 《講師:美留明              | 11潤一》                              |                        | 未受講            | 未回答          |                   |        |
|                          | 2 疫学者                                            | <ul> <li>「テス</li> </ul>                             | ト受講状況】               |         |            |                      | ~~~                                |                        | -              |              |                   |        |
|                          | ● 患者志向型研究                                        |                                                     | 対急とする库労              | 25.5112 | १८ सिन्देः | 調<br>ス倫理垢針 (講)       | <b>現石</b><br>価・午野好謡》               |                        | · 唐1           | ISCI 175.276 |                   |        |
|                          | (精神·神経領域研究:IBCRT-well                            |                                                     | を対象とする医              | 学系研     | 究に関す       | する倫理指針! 0            | )解説 《講師:田代志門》                      |                        |                |              |                   |        |
|                          | 😣 一般の方                                           | > THE                                               |                      |         |            |                      |                                    |                        |                |              |                   |        |
| 📕 🛛 221                  | こ入力して検索                                          | Ū (D)                                               | 2                    | é       |            | 🔊 🚾                  |                                    |                        |                | へ 門 🗘        | 8 7:46<br>2017/01 | ,,,, L |

3. 「受講履歴詳細」の右上に表示されている「PDF ダウンロード」を選択します。

4. 「受講履歴」が PDF で表示されるので、印刷します。

|                                                                                                    |                                                                                                    |                      |                          | -                   |                                                                                                    |                                                                                                    | 2017/04                                                                                               | /05 |   |
|----------------------------------------------------------------------------------------------------|----------------------------------------------------------------------------------------------------|----------------------|--------------------------|---------------------|----------------------------------------------------------------------------------------------------|----------------------------------------------------------------------------------------------------|----------------------------------------------------------------------------------------------------|-----|---|
| 受講履歴                                                                                                    |                                                                                                    |                      |                          |                     |                                                                                                    |                                                                                                    |                                                                                                    |     |   |
| 【氏名】                                                                                                    |                                                                                                    |                      | J.                       |                     |                                                                                                    |                                                                                                    |                                                                                                    |     |   |
| 【ユーザー名】                                                                                                    |                                                                                                    | 学習状況                 |                          |                     | 全て修了となっていること?<br>確認してください。                                                                                  |                                                                                                    |                                                                                                    |     |   |
| 【所属施設】岩手医科大学                                                                                                    |                                                                                                    |                      |                          |                     |                                                                                                    |                                                                                                    |                                                                                                    |     |   |
| 諸座名                                                                                                    | 学習                                                                                                    |                      |                          |                     |                                                                                                    |                                                                                                    |                                                                                                    |     |   |
|                                                                                                    |                                                                                                    | 1                    |                          |                     |                                                                                                    |                                                                                                    |                                                                                                    |     |   |
| 臨床試験入門講座(JCOG臨床試験セミナー)                                                                                                    | 総数<br>8                                                                                                    | 修了数<br>8             | 履修日<br>2017/04/04        | JCOG参加施設<br>《講師:種田  | 展供<br>没のCRCによる臨<br>B<br>いずみ》                                                                                | 5個)5<br>末試験3 提2                                                                                                    |                                                                                                    |     | I |
| 間床記録入門論座(ICOG臨床記録セミナー)<br>【開報受指詳細】                                                                                                    | 総数<br>8                                                                                                    | 修了数                  | 履修日<br>2017/04/04        | JCOG参加施設<br>《講師:種田  | 履約<br>役のCRCによる階B<br>Iいずみ》                                                                                   | 9團)(<br>未試験3-7個2                                                                                                    |                                                                                                    |     |   |
| 臨床記録入門論座(ICOG臨床記録セミナー)<br>【諧範受請詳細】<br>「詩範                                                                                                    | 総数<br>8<br>名                                                                                                    | 修了数<br>8             | 履修日<br>2017/04/04        | JCOG参加施設<br>《講師:稙田  | 展代<br>役のCRCによる階<br>聞いずみ》<br>歴修日                                                                             | 9個人<br>来試験支援2<br>履修状況                                                                                                    | 125-1                                                                                                 |     |   |
| 臨床試験入門論座 (ICOG臨床試験セミナー)<br>[請競受清詳細]<br>がん治療開発の流れとICOGの役割 【講師:中村録ー》                                                                                                    | 総数<br>8<br>名                                                                                                    | 修了数<br>8             | 履修日<br>2017/04/04        | JCOG参加施品<br>《講師:稙田  | 原約<br>設のCRCによる施B<br>いずみ》<br><u></u><br>際修日<br>2017/04/13                                                    | 8個人<br>未試験: 提2<br>履修状況<br>修了                                                                                                    | <ul><li>インケート</li><li>回答済</li></ul>                                                                   |     |   |
| 臨床試験入門調整 (ICOG臨床試験セミナー)<br>[請該受講詳細]<br> <br> <br> <br> <br> <br> <br> <br> <br> <br> <br> <br> <br> <br> <br> <br> <br> <br> <br>                                                                                                     | 総数<br>8<br>名                                                                                                    | 修了数<br>8             | 廢修日<br>2017/04/04        | JCOG参加施品<br>《講師:稙田  | 原作<br>設のCRCによる端見<br>にいずみ》<br><u>際修日</u><br>2017/04/13<br>2017/04/13                                         | 8個人<br>東試験: 握2<br>履修状況<br>修了<br>修了                                                                                                    | マンゲート<br>回答済                                                                                          |     |   |
| 臨床試験入門論座(ICOG臨床試験セミナー)<br>[講論受講詳細]<br>がん治療開発の液れとICOGの設想(講師:中村録ー)<br>がん臨床試験のデザイン(講師:水澤検払)<br>RECISTとCTCAE (講師:江場淳子)                                                                                                    | 総数<br>8<br>名                                                                                                    | 修了数<br>8             | 履修日<br>2017/04/04        | JCOG参加施品<br>《詩師:稙田  | 原作<br>没のCRCによる端見<br>いずみ》<br>2017/04/13<br>2017/04/13<br>2017/04/14                                          | <ul> <li>新聞、</li> <li>末試験、規2</li> <li>履修状況</li> <li>修了</li> <li>修了</li> <li>修了</li> <li>修了</li> </ul>                                                                             | 1<br>2<br>5<br>7<br>2<br>5<br>7<br>7<br>7<br>7<br>7<br>7<br>7<br>7<br>7<br>7<br>7<br>7<br>7<br>7<br>7 |     |   |
| 臨床記録入門論座 (JCOG臨床記録セミナー)<br>[調査受請詳細]<br>がん治療開発の液れとJCOGの役割 (講師:中村値→)<br>がん臨床記録のデザイン (営師:小澤梅払)<br>RECISTとCTCAE (講師:江場淳子)<br>研究倫場と人名対象とする医学系研究に関する倫場指計                                                                                            | <br>  総数<br>  <br>  8<br>  <br>  8<br>  <br>  8<br>  <br>  8<br>  <br>  8<br>  <br>  8<br>  <br>  8<br>  <br>  8<br>  <br>  8<br>  <br>  8<br>  <br>  8<br>  <br>  8<br>  <br>  8<br>  <br>  8<br>  <br>  8<br>  <br>  8<br>  <br>  8<br>  <br>  8<br>  <br>8<br>  <br>8<br> <br>8<br> <br>8<br> <br>8<br> <br>8<br>  <br>8<br> <br>8<br> | 修了数<br>8<br>8<br>篇—》 | 履修日<br>2017/04/04        | JCOG参加施品<br>《清師:稙田  | 原始<br>設のCRCによる施用<br>いずみ》<br>整修日<br>2017/04/ 3<br>2017/04/ 4<br>2017/04/ 4                                   | 株式()強い 提2                                                                                                    | マンケート<br>国答済<br>回答済<br>回答済                                                                            |     |   |
| 臨床試験入門講座(ICOG臨床試験セミナー)<br>「講義受講詳細」<br>がん治療開発の流れとICOGの役割 【講師:中村優一》<br>がん臨床試験のデザイン (質師:小澤検私)<br>RECISTとCICAE 【講師: 江場淳子)<br>研究論唱と人を対象とする医学系研究に関する倫理指針<br>臨床試験のモニタリングと監査 【講師:片山宗》                                                                 | <br>  総数<br>  <br>  8<br>  <br>  8<br>  <br>  8<br>  <br>  8<br>  <br>  8<br>  <br>  8<br>  <br>  8<br>  <br>  8<br>  <br>  8<br>  <br>  8<br>  <br>  8<br>  <br>  8<br>  <br>  8<br>  <br>  8<br>  <br>  8<br>  <br>  8<br>  <br>  8<br>  <br>8<br>  <br>8<br> <br>8<br> <br>8<br> <br>8<br>  <br>8<br> <br>8<br>  <br>8<br> <br>8<br> <br>8<br> <br>8<br> <br>8<br> <br>8<br> <br>8<br> <br>8<br> <br>8<br> <br>8<br> <br>8<br> <br>8<br> <br>8<br> <br>8<br> <br>8                                                                           | 修了数<br>8<br>高一)      | <b>凝修日</b><br>2017/04/04 | JCOG参加施品<br>《清師:稙田  | 限約<br>酸のCRCによる施設<br>しいすみ。<br>2017/04/3<br>2017/04/3<br>2017/04/4<br>2017/04/4<br>2017/04/4<br>2017/04/4     | <ul> <li>新末</li> <li>末試達: 授2</li> <li>稲修状況</li> <li>修了</li> <li>修了</li> <li>修了</li> <li>修了</li> <li>停了</li> </ul>                                                                 | マケート           回答済           回答済           回答済           回答済           回答済                            |     |   |
| 職床試験入門議座 (ICOG職床試験セミナー)<br>「講義受講評細」<br>務部<br>がん治療開発の液化とICOCの役割 (講師:中村種一)<br>がん臨床試験のデザイン (資毎:小课体話)<br>RECISTとCTCAE (講師: 江場浮子)<br>研究論理と人来対象とする医学系研究に関する倫理指針<br>臨床試験のモニタリングと監査 (講師: 片山宏)<br>がん臨床試験で必要な最低課の統計知識 (講師:若林務3)                         | 総数       8                                                                                                    | 修了数<br>8<br>意—》      | <b>履修日</b><br>2017/04/04 | JCOG参加加版品           | 酸修日<br>2017/04/3<br>2017/04/3<br>2017/04/4<br>2017/04/4<br>2017/04/4<br>2017/04/4                           | <ul> <li>新末     末試達: 授2     </li> <li>福修状況     </li> <li>修了     </li> <li>修了     </li> <li>修了     </li> <li>修了     </li> <li>修了     </li> <li>修了     </li> <li>修了     </li> </ul> | レケート<br>回答済<br>回答済<br>回答済<br>回答済<br>回答済<br>回答済                                                        |     |   |
| 臨床試験入門調整(ICOG臨床試験セミナー)<br>「講義受講詳細」<br>勝範<br>がん治療開発の液れとICOGの役割(講師:中封握一)<br>がん臨床試験のデザイン(講師:水澤特基)<br>RECISTとCICAC(講師:江場浮子)<br>研究論編と人友対象とする医学系研究に関する倫理指計<br>臨床試験のモニタリングと基式(講師:片山広)<br>がん臨床試験で必要な最低臨の統計知識(講師:若林特)<br>JCOG参加施設のCRCによる臨床試験支援1(講師:乳須言 | 総数<br>8<br>名<br>(講師:宮本)<br>た)<br>とうき)                                                                                                    | 修了数<br>8<br>氯—》      | 履修日<br>2017/04/04        | JCOC参加加版表<br>《詩師:私田 | 酸待日<br>2017/04/3<br>2017/04/3<br>2017/04/4<br>2017/04/4<br>2017/04/4<br>2017/04/4<br>2017/04/4<br>2017/04/4 | <ul> <li>新成果試験: 現2</li> <li>精修状況</li> <li>修了</li> <li>修了</li> <li>修了</li> <li>修了</li> <li>修了</li> <li>修了</li> <li>修了</li> <li>修了</li> <li>修了</li> <li>修了</li> </ul>               | ンケート<br>回答済<br>回答済<br>回答済<br>回答済<br>回答済<br>回答済<br>回答済                                                 |     |   |